## Mémo Procédure « Lancer une impression 3D » avec Pronterface sur une imprimante 3D opensource.

Par X. HINAULT - www.mon-club-elec.fr - 2014

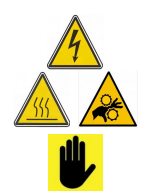

Vous devez commencer par repérer l'interrupteur de mise hors tension de l'imprimante et vous devez être en mesure de mettre l'imprimante « hors tension » en urgence au moindre problème évident.

Ne touchez jamais la buse chaude : sinon, vous aurez le bout du doigt brulé ! Ne touchez pas les courroies, roues dentées et éléments mobiles lorsque l'imprimante est en fonctionnement !

Une fois sous tension le ventilateur de refroidissement de la buse doit se mettre en route : si ce n'est pas le cas, mettez hors tension et demandez de l'aide.

D'une manière générale, en cas de doute, n'hésitez pas à demander conseil : c'est mieux que d'endommager la machine !

| Etape | A faire                                                                                                    | Photo                                     | Notes                                                                                               |
|-------|----------------------------------------------------------------------------------------------------|-------------------------------------------|----------------------------------------------------------------------------------------------------|
| 1     | Charger le fichier gcode                                                                                                    | <u>Eile</u> <u>T</u> ools <u>A</u> dvance | Le fichier gcode est<br>généré au préalable avec<br>Slic3R (voir tuto dédidé)                       |
| 2     | Nettoyer le plateau à l'aide<br>d'une spatule / chiffon                                                                        |                                           | Ne pas oublier ! C'est pas<br>top de commencer une<br>impression avec un reste<br>de la précédente  |
| 3     | Vérifier que le filament<br>est en place.<br>Lancer les chauffes                                                               | Heat: Off 220.0 Set<br>Bed: Off 72.0 Set  | Cibles PLA : 210°/70°                                                                               |
| 4     | Vérifier élévation du Z                                                                                                    | +Z<br>10                                  | Ce mouvement est sans<br>risque : pour tester la<br>machine, c'est le réflexe à<br>avoir.           |
| 5     | Remplir la buse<br>(« extrude » x2 en 10mm)<br>et enlever le surplus à la<br>pince à épiler.                                   | Extrude<br>Length:<br>10,0 	 mm @         | Bien attraper le filament<br>au raz de la buse pour<br>éviter les « fils<br>d'araignée »            |
| 6     | Lancer l'impression                                                                                                    | SD Print Paus                             | La machine va faire les<br>« home » des 3 axes avant<br>de commencer                                |
| 7     | Impression en cours                                                                                                    | <b>8</b>                                  | Rester à proximité de<br>l'imprimante.<br>Vérifier que le filament se<br>déroule facilement.        |
| 8     | Laisser refroidir à 40°                                                                                                    | 150<br>100 Ex0<br>50 Bed                  | Pas la peine de s'exciter :<br>attendre que le plateau soit<br>à 40° et çà décollera tout<br>seul ! |
| 9     | C'est prêt ! Vous pouvez<br>retirer la pièce du plateau<br>(la prendre par les bords et<br>la faire tourner sur elle-<br>même) |                                           | Si çà ne décolle pas,<br>attendez encore un peu                                                     |